## << Volver al índice

| < Volver al índice                                                                                                    | Plataforma: Anna Minería (https://www.anm.gov.co/?q=anna-mineria                                                                                                    |
|----------------------------------------------------------------------------------------------------|----------------------------------------------------------------------------------------------------|
| TRAMITE: CONTRATO DE CONCESIÓN MINERA ESPECIAL PARA COMUNIDADES NEGRAS, AFROCOLOMBIANAS, RAIZALES Y PALENQUERAS - NARP                                                                                                  |                                                                                                    |
| Paso 1: IDENTIFICACION DEL TRAMITE                                                                                                    |                                                                                                    |
| Tipo de Requerimiento:                                                                                                    | Trámite                                                                                                    |
| Proceso:                                                                                                    | Misional                                                                                                    |
| Nombre:                                                                                                    | Contrato de Concesión Minera Especial Para Comunidades Negras, Afrocolombianas, Raizales y Palenqueras.                                                                                                    |
| Propósito (QUE Y PARA QUE)                                                                                                    | El Contrato Especial para Comunidades Negras, establecido en el Decreto 1396 de 2023, garantiza el acceso exclusivo de las comunidades Negras,<br>Afrocolombianas, Raizales y Palenqueras a la explotación minera en territorios adjudicados, en proceso de adjudicación o con ocupación ancestral. A<br>diferencia de las propuestas de concesión ordinaria y las concesiones con requisitos diferenciales, este contrato solo puede ser solicitado por estas<br>comunidades específicas. Además, excluye la explotación de minerales como carbón, salinas y minerales radiactivos, y contempla criterios de<br>fiscalización diferencial, así como herramientas técnicas y ambientales con requisitos adaptados a las características de estas comunidades. Su<br>enfoque está en la protección cultural y el desarrollo económico sostenible.                                                                                                    |
| Forma de presentacion                                                                                                    | Web, (Presencial)                                                                                                    |
| Canal de recepcion                                                                                                    | Web, (Presencial)                                                                                                    |
| Nombre del resultado:                                                                                                    | Contrato de Concesión Minera Especial Para Comunidades Negras, Afrocolombianas, Raizales y Palenqueras.                                                                                                    |
| También se conoce como:                                                                                                    | PCC-NARP, Concesión minera para comunidades NARP                                                                                                    |
| Tiempo de obtención de la respuesta y vigencia del resultado:                                                                                                    | La norma no establece término de respuesta - (AnnA 90 Dias) / Vigencia identica al PCC                                                                                                    |
| Solicitado por                                                                                                    | Comunidades Negras, Afrocolombianas, Raizales y Palenqueras - NARP                                                                                                    |
| Dependencia Responsable (grupo de trabajo)                                                                                                    | Grupo de Contratación Minera                                                                                                    |
| Cargo responsable ejecutor                                                                                                    | Coordinador                                                                                                    |
| Nivel de atencion                                                                                                    | Nivel 2                                                                                                    |
| Paso 2 – FUNDAMENTO LEGAL:                                                                                                    |                                                                                                    |
| Relacion con los elementos del tramite                                                                                                    | Nombre del Tramite, Propósito.                                                                                                    |
| normativa que lo sustenta (Títulos, capítulos o artículos:)                                                                                                    | Decreto 1396 de 2023                                                                                                    |
| Archivo soporte de la norma                                                                                                    |                                                                                                    |
| URL de la norma:                                                                                                    | https://www.funcionpublica.gov.co/eva/gestornormativo/norma.php?i=217090                                                                                                    |
| Paso 3 -INFORMACION EJECUCION:                                                                                                    | Carla Cartas Dentas DAD environmentasta                                                                                                    |
| Puntos de atención:                                                                                                    | Sear Central - Bogota y PAR correspondiente.                                                                                                    |
| Pecha de ejecución:                                                                                                    |                                                                                                    |
| Faso 4 – Dirigido A. (benenciano)                                                                                                    |                                                                                                    |
| beneficia la ejecución del trámite.                                                                                                    | Comunidades Negras, Afrocolombianas, Raizales y Palenqueras - NARP                                                                                                    |
| Paso 5 - REQUISITOS (QUE SE NECESITA EL USUARIO<br>PARA SOLICITAR EL REQUERIMIENTO):                                                                                                    |                                                                                                    |
| Escriba en esta sección en forma de lista clara y estandarizada<br>todo lo necesario que el ciudadano debe cumplir, aportar,<br>mostrar, acreditar, etc. para la correcta ejecución del trámite<br>ante la institución. | <ul> <li>Descripción del área objeto del contrato, y de su extensión;</li> <li>Indicación del mineral o minerales objeto del contrato;</li> <li>Indicación del mineral o minerales objeto del contrato;</li> <li>Indicación de los grupos étnicos con asentamiento permanente en el área o trayecto solicitados y, si fuere del caso, el hallarse total o parcialmente dentro de zona minera indígena, de comunidades negras o mixtas;</li> <li>Si el área abarca, en todo o en parte, lugares o zonas restringidas para cuya exploración y explotación se requiera autorización o concepto de otras autoridades, deberán agregarse a la propuesta de acuerdo con el artículo 35 del código de minas.</li> <li>El señalamiento de los términos de referencia diferenciales y guías mineras que se aplicarán en los trabajos de exploración y el estimativo de la inversión económica resultante de la aplicación de tales términos y guías (Resolución 614 de 2020).</li> <li>A la propuesta se acompañará un plano que tendrá las características y especificaciones establecidas en los artículos 66 y 67 del código de minas.</li> <li>Documentos que acreditan la capacidad económica conforme a lo establecido en la Resolución 614/2020</li> </ul>                                                                                                    |
| Paso 6: (paso a paso que debe realizar el usuario):                                                                                                    |                                                                                                    |
| ¿Qué actividades generales debe realizar el usuario para<br>ejecutar el trámite?                                                                                                    | <ul> <li>Ser usuario registrado de la plataforma Anna Minería</li> <li>Ingresar al sistema, en la lista de solicitudes, seleccione la opción Radicar Solicitud de Propuesta de Contrato de Concesión.</li> <li>Seleccione uno de los PINES disponibles de la lista desplegable o adquiera uno.</li> <li>Seleccione los minerales correspondientes.</li> <li>Ubique el área o poligono correspondiente, por cualquiera de las modalidades permitidos por el sistema (visor, coordenadas, xml, otras), automáticamente en forma gráfica indicará si la zona está o no libre de restricciones o exclusiones por autoridades competentes, títulos y otras solicitudes</li> <li>Registre la información requerida en las pestañas de detalles del área e información técnica</li> <li>Seleccione el profesional registrado y calificado que avala la solicitud.</li> <li>Diligencie la pestaña correspondiente a información económica.</li> <li>Cargar la certificación ambiental generada por la plataforma VITAL del Ministerio de Ambiente y Desarrollo Sostenible.</li> <li>Radique la solicitud</li> <li>Para adjuntar la documentación, en la lista de solicitudes, seleccione la opción adjuntar documentos a la propuesta de contratos de concesión en la pestaña documentación soporte.</li> <li>Verificar la información registrada y confirmar</li> </ul> |
| Paso 7 - MEDIO DE SEGUIMIENTO                                                                                                    |                                                                                                    |
| Relacione los puntos de atención o canales a través de los<br>cuales el ciudadano puede realizar seguimiento al estado de su<br>solicitud.                                                                              | Presencial, Web, Telefónico, Correo electrónico                                                                                                    |